# TUTORIAL – **GESTOR ESCOLAR**

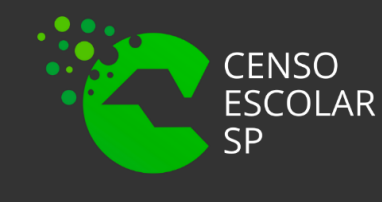

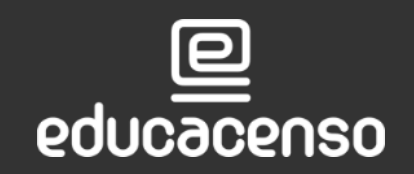

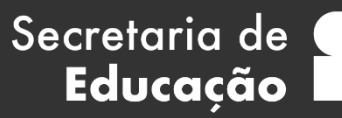

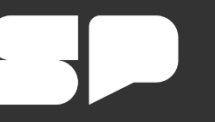

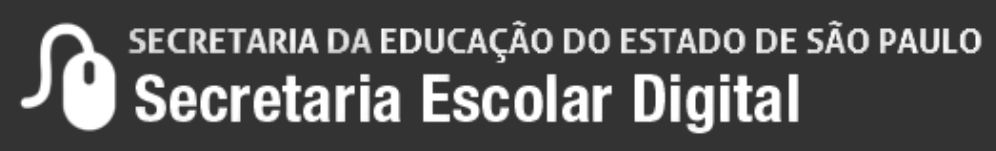

### **O que é Gestor Escolar?**

Gestor escolar é o diretor, vice diretor ou até mesmo o responsável que a escola possui na gestão atual que pode ser um professor ou coordenador.

Para acessar a aba "Gestor Escolar" é necessário pesquisar a escola no sistema de cadastro de escolas.

Nesta aba informe o CPF e os dados serão carregados automaticamente como os dados pessoais, a funcional e formação curricular, portanto, qualquer alteração necessária é importante realizar no sistema dados pessoais, formação curricular e funcional.

Importante que os dados estejam corretos principalmente o CPF, visto que a base de dados do INEP é ligada a Receita Federal.

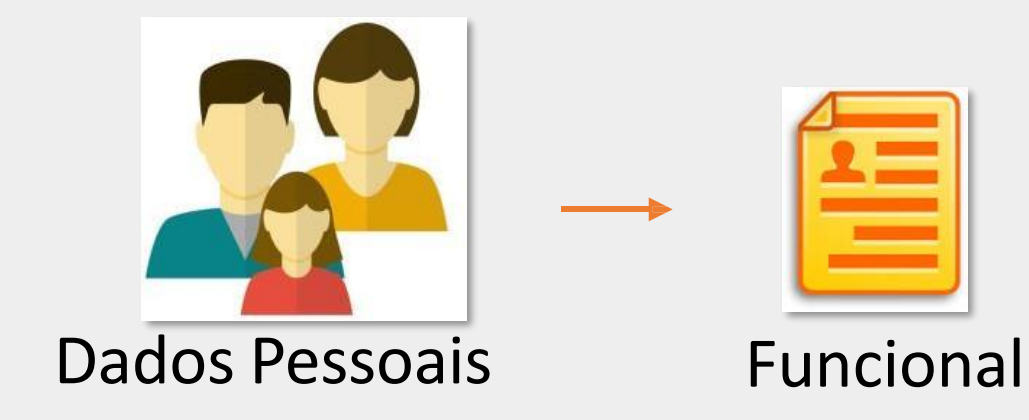

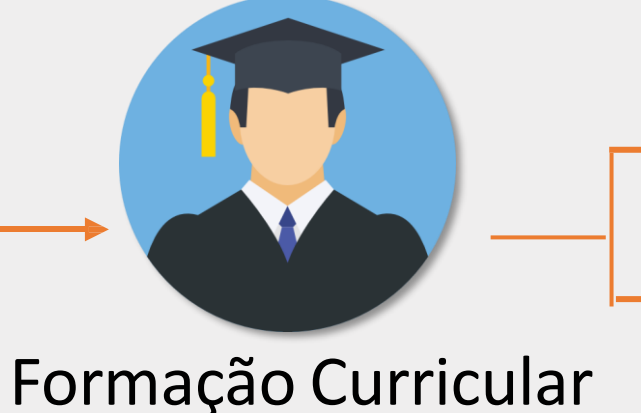

Secretaria de

Educação

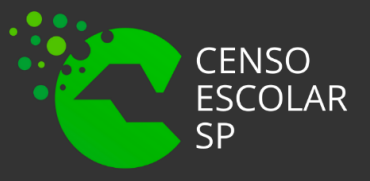

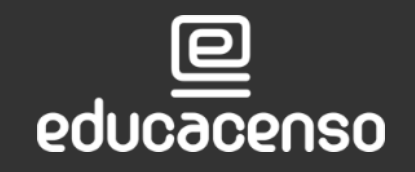

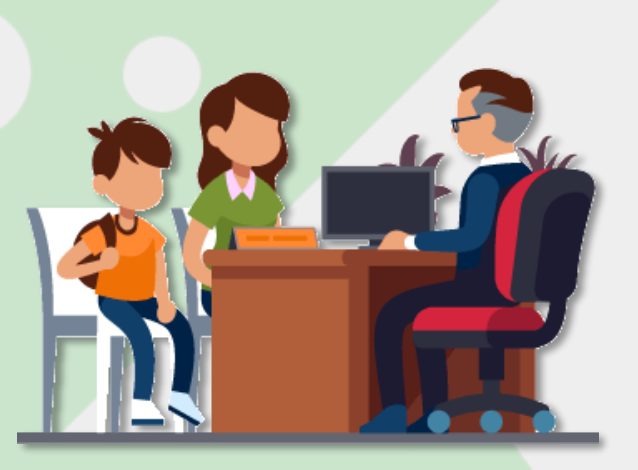

### **Gestor Escolar - SCE**

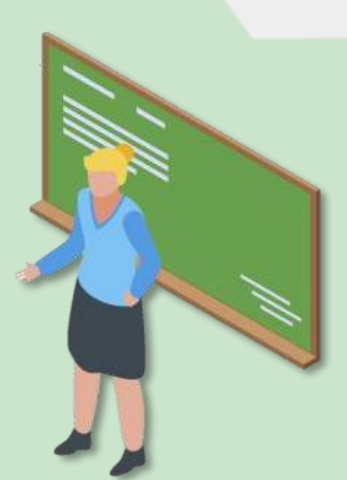

Associação do Docente da classe

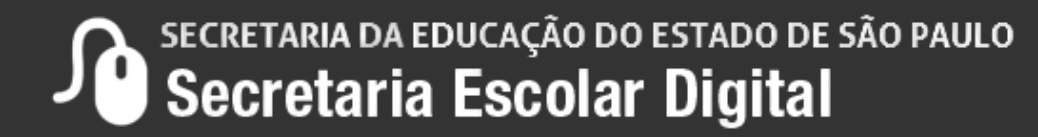

| PERFIL                                               | QUEM UTILIZA     |
|------------------------------------------------------|------------------|
| SECRETÁRIO – OUTRAS-REDES                            | ESCOLA           |
| DIRETOR – OUTRAS-REDES                               | ESCOLA           |
| GOE                                                  | ESCOLA           |
| AOE                                                  | ESCOLA           |
| VICE-DIRETOR                                         | ESCOLA           |
| DIRETOR                                              | ESCOLA           |
| P.M INFORMAÇÕES EDUCACIONAIS                         | SME - PREFEITURA |
| P.M INFORMAÇÕES EDUCACIONAIS - DIRETOR               | SME – PREFEITURA |
| P.M. – SUPERVISOR                                    | SME – PREFEITURA |
| SUPERVISÃO – OUTRAS-REDES – INFORMAÇÕES EDUCACIONAIS | OUTRAS REDES     |

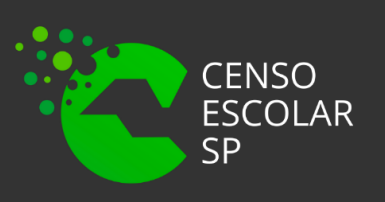

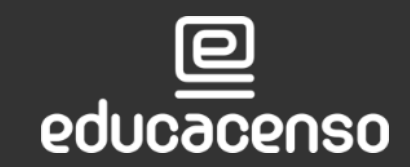

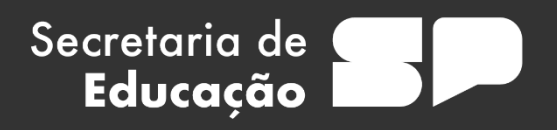

### **REDE DE ENSINO**

**OUTRAS - REDES** 

OUTRAS - REDES

ESTADUAL

ESTADUAL

ESTADUAL

ESTADUAL

**REDE MUNICIPAL** 

REDE MUNICIPAL

REDE MUNICIPAL

OUTROS ÓRGÃOS DE SUPERVISÃO

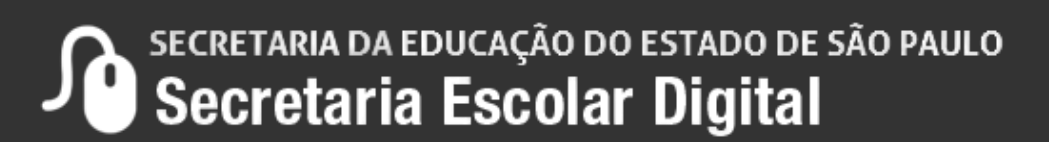

| PERFIL              | QUEM UTILIZA        |
|---------------------|---------------------|
| CIE – DIRETOR       | DIRETORIA DE ENSINO |
| CIE                 | DIRETORIA DE ENSINO |
| CIE – NIT           | DIRETORIA DE ENSINO |
| CIE – NRM – DIRETOR | DIRETORIA DE ENSINO |
| CIE – NRM           | DIRETORIA DE ENSINO |
| CRH - NFP           | DIRETORIA DE ENSINO |
| CRH - NAP           | DIRETORIA DE ENSINO |
| SUPERVISOR          | DIRETORIA DE ENSINO |
| DIRIGENTE           | DIRETORIA DE ENSINO |

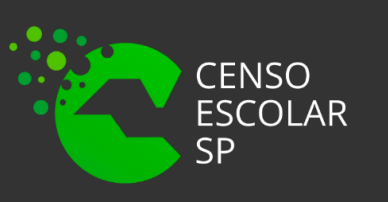

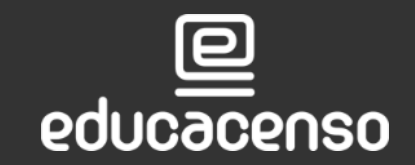

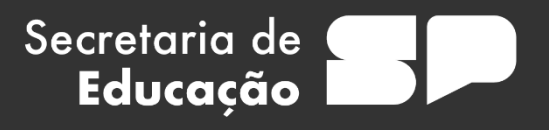

### **REDE DE ENSINO**

ESTADUAL

ESTADUAL

ESTADUAL

ESTADUAL

ESTADUAL

ESTADUAL

ESTADUAL

ESTADUAL

ESTADUAL

### **IMPORTANTE!**

Para que o Gestor possa ser adicionado no cadastro de escolas, os dados abaixo deverão estar devidamente cadastrados e atualizados nos sistemas:

- Dados Pessoais; •
- Cadastro Funcional;
- Formação Curricular.

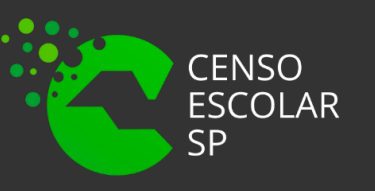

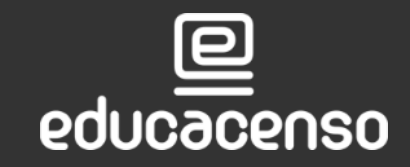

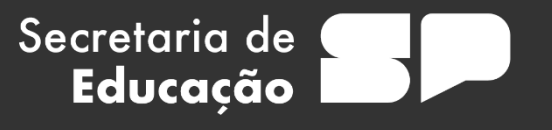

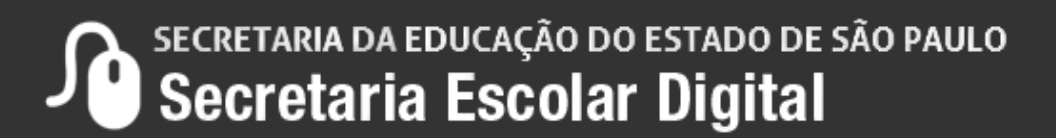

**Passo 1** - Acesse a plataforma SED por meio do link: <u>https://sed.educacao.sp.gov.br</u>\_com seu login composto pelo número do RG (rg0000000000sp) e senha.

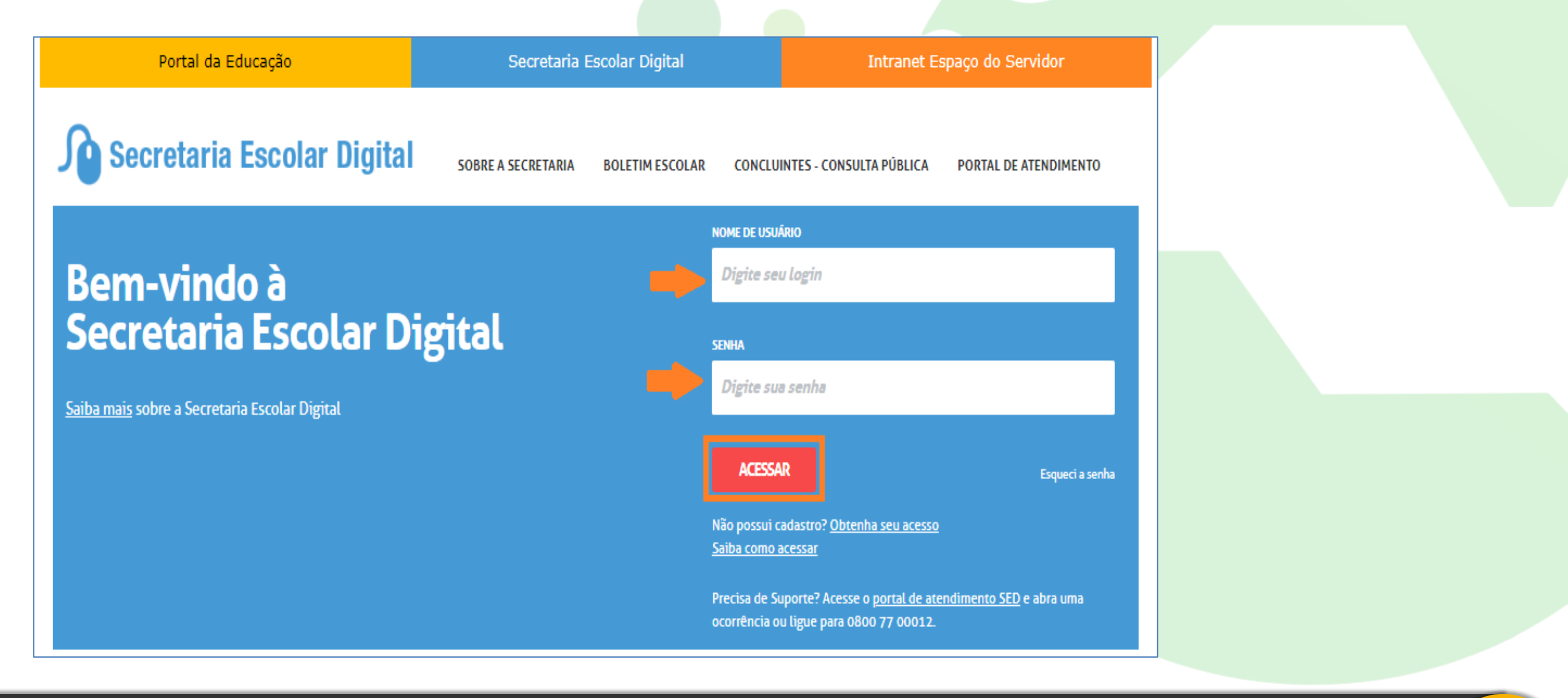

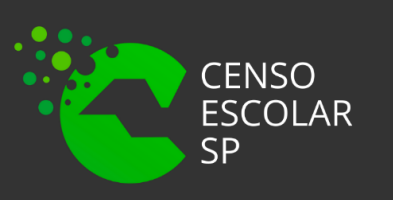

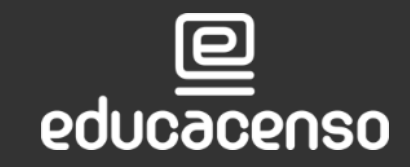

Secretaria de Educação

SECRETARIA DA EDUCAÇÃO DO ESTADO DE SÃO PAULO Secretaria Escolar Digital

### Passo 2 – Clique no menu Cadastro de Escolas > Escola e pesquise uma escola.

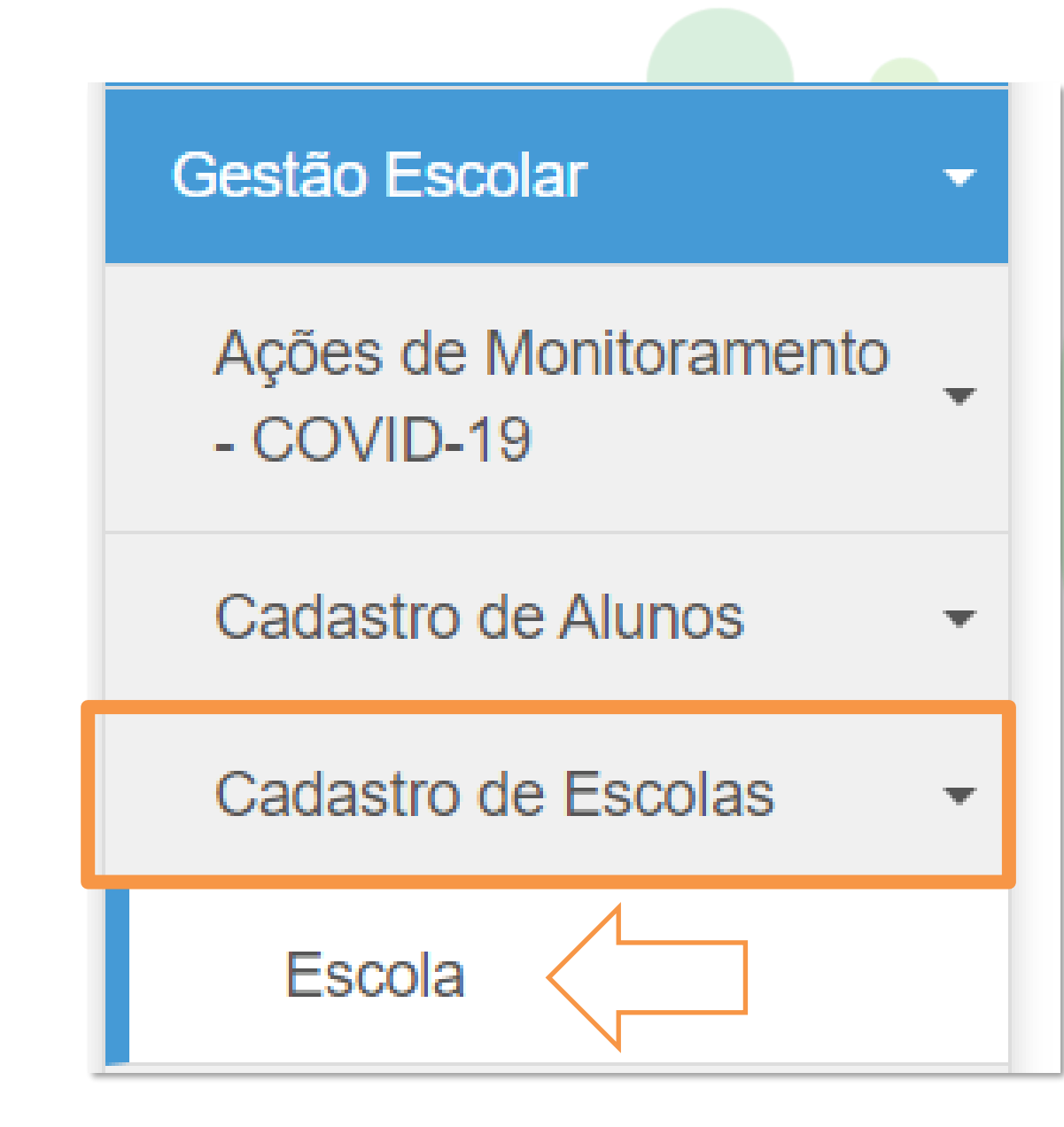

Secretaria de

Educação

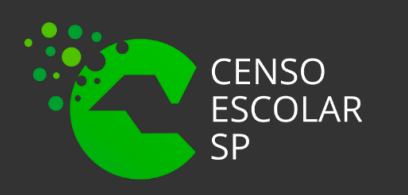

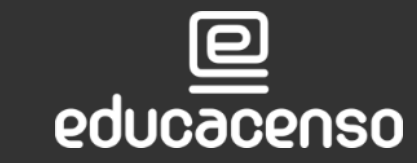

Perfis da Escola: Alguns campos estão preenchidos, sendo necessário apenas clicar no botão pesquisar e, posteriormente, clicar no ícone editar.

| Escola: JOSE EZEQUIEL SOUZA PROF EMEFM<br>Nome Anterior da Escola:<br>Diretoria: P.M. DE TAUBATE<br>Pesquisar                                       |
|----------------------------------------------------------------------------------------------------|
| Nome Anterior da Escola:     Diretoria:     P.M. DE TAUBATE                                                                                         |
| Diretoria: P.M. DE TAUBATE -<br>Pesquisar                                                                                                    |
| Pesquisar                                                                                                    |
|                                                                                                    |
|                                                                                                    |
| 🗄 Escolher Colunas 🚔 Imprimir 🗰 Gerar Excel 🗈 Gerar PDF                                                                                             |
| Mostrar 10 - registros                                                                                                    |
| Código 🗄 Nome da Escola II Rede de Ensino II Nome Diretoria II Município II Distrito II Setor da Rede Física II Situação de Funcionamento II Editar |
| 56873   JOSE EZEQUIEL SOUZA PROF EMEFM   MUNICIPAL   P.M. DE TAUBATE   TAUBATE   1   ATIVA                                                          |
| Anterior 1 Seguinte                                                                                                    |

| lanute               | nção de Escolas                | 5                   |                 |                 |             |                      |                            |                  |
|----------------------|--------------------------------|---------------------|-----------------|-----------------|-------------|----------------------|----------------------------|------------------|
|                      |                                | Escola:             | JOSE EZEQUIE    | L SOUZA PROF EN | MEFM -      |                      |                            |                  |
|                      | Nome                           | Anterior da Escola: |                 |                 |             |                      |                            |                  |
|                      |                                | Diretoria:          | P.M. DE TAUBAT  | re 🔹            |             |                      |                            |                  |
|                      |                                |                     |                 |                 |             |                      |                            | Pesquisar        |
|                      |                                |                     |                 |                 |             |                      |                            |                  |
|                      |                                |                     |                 |                 | _           | 😇 Escolber Colunas   | 🖣 Imprimir 🛛 🗰 Gerar Excel | Cerar PDE        |
| Mostrar 10 - r       | egistros                       |                     |                 |                 |             |                      | Filtro                     |                  |
| Código J≟            | Nome da Escola                 | Pada da Ensino 🏦    | Nome Diretoria  | Município H     | Distrito It | Sator da Rada Eísica | Lt Situação de Eurocioname | nto II Editar    |
| CIE 56873            | JOSE EZEQUIEL SOUZA PROF EMEFM | MUNICIPAL           | P.M. DE TAUBATE | TAUBATE         | TAUBATE     | 1                    | ATIVA                      |                  |
| Registros 1 a 1 de 1 |                                |                     |                 |                 |             |                      | Ante                       | erior 1 Seguinte |
|                      |                                |                     |                 |                 |             |                      |                            |                  |

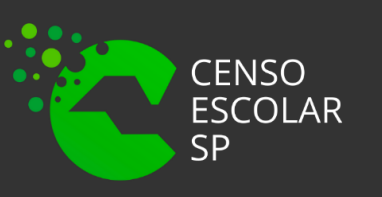

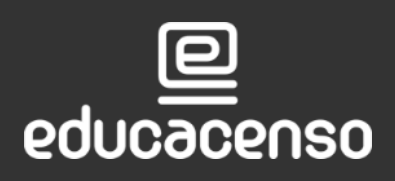

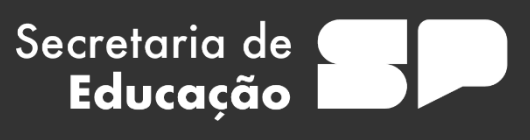

### **Demais Perfis :** Preencha um ou mais campos dos filtros de pesquisa, clique em pesquisar

| e editar.                       | 24               |      |
|---------------------------------|------------------|------|
| Nome da Escola:                 |                  |      |
| Nome Anterior da Escola:        |                  |      |
| Código Diretoria:               |                  |      |
| Nome Diretoria:                 |                  |      |
| Município:                      | Selecione        |      |
| Distrito:                       | Selecione        |      |
| Endereço:                       |                  |      |
| CNPJ (apenas Escolas Privadas): |                  |      |
| Mantenedor:                     |                  |      |
| Rede de Ensino:                 | Selecione        |      |
| Pendência                       | Selecione        |      |
| Situação de funcionamento:      | Selecione        |      |
| Identificador da Escola:        | Selecione        | ٨٥   |
| Código da Unidade:              |                  | AU   |
|                                 | Pesquisar Limpar | visu |
|                                 |                  | ,    |
|                                 | 22               |      |
|                                 |                  |      |

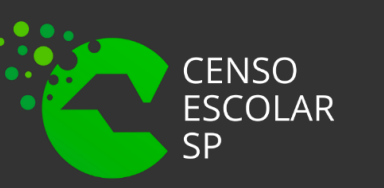

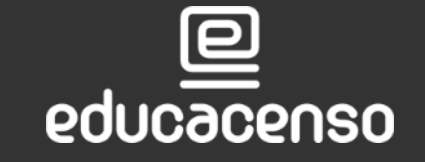

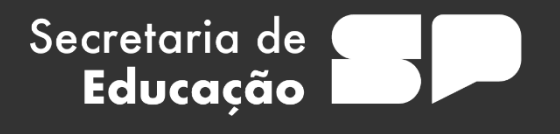

Registros 1 a 1 de 1

Nome da Escola NOME COMPLETO DA ESCOLA

### clicar em pesquisar a escola é ualizada para edição.

|                 |                    |             |            | ≣ Escolher Colunas   | 🖨 Imprimir | III Gerar Excel    | 🕒 Ge | erar PDF |
|-----------------|--------------------|-------------|------------|----------------------|------------|--------------------|------|----------|
|                 |                    |             |            |                      |            | Filtro             |      |          |
| e de Ensino 🛛 🕸 | Nome Diretoria 🛛 🕸 | Município 👫 | Distrito 🎝 | Setor da Rede Física | lî Situaçã | o de Funcionamento | 11   | Editar   |
| DE DE ENSINO    | DIRETORIA          | CIDADE      | DISTRITO   | 1                    |            | ATIVA              |      | 1        |
|                 |                    |             |            |                      |            | Anterio            | r 1  | Seguinte |

### Passo 3 – Após entrar na escola, localize e clique na aba "Gestor Escolar"

| Ma | anutenção de Escolas             |              |             |              |                      |         |                         |            |
|----|----------------------------------|--------------|-------------|--------------|----------------------|---------|-------------------------|------------|
| _  |                                  |              | Código CIE: | 24 Nome da I | Escola: GAVIAO PEIXO | TO BRIG | ADEIRO Diretor(a): FRAM | NCISCO FAI |
|    | Dados da Escola e Gestor Escolar | Equipamentos | Atos Legais | Unidades     | Cont. Terceirizados  | ALE     | Inf. Complementares     | Anexar A   |
|    | Pendências                       |              |             |              |                      |         |                         |            |
|    | Dados da Escola Gestor Escolar   |              |             |              |                      |         |                         |            |
|    |                                  |              |             |              |                      |         |                         |            |

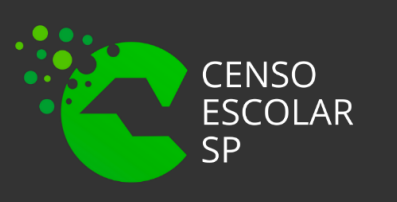

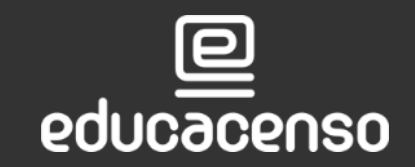

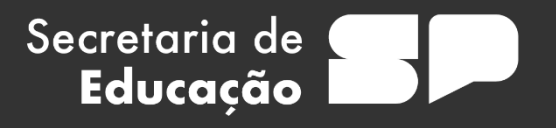

### BIANO PIRES DE SOUSA

Programas/Projetos Dados Complementares Questionários rquivos

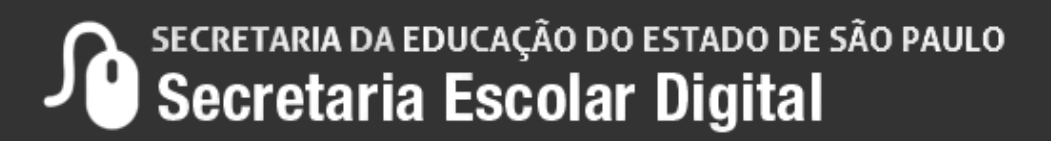

Passo 4 – Dentro da aba [Dados da Escola e Gestor Escolar], sub-aba [Gestor Escolar], localize o campo número do CPF: preencha com número do CPF do Gestor da escola e em seguida clique no botão "Validar CPF".

Os dados do gestor escolar serão apresentados na tela para verificação. Observe que não é possível realizar atualizações dos dados diretamente na tela do gestor escolar. Caso exista a necessidade de se incluir/atualizar qualquer informação do gestor será necessário acessar o sistema dados pessoais, formação curricular e funcional.

Após conferir/validar os dados do gestor, clique em salvar para gravar os dados do gestor escolar. Caso os dados estejam incompletos ou inconsistentes, o sistema apresentará mensagem informando a inconsistência.

Secretaria de

Educacã

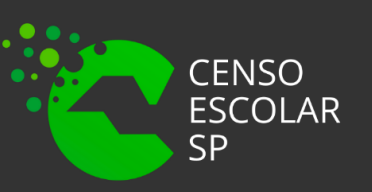

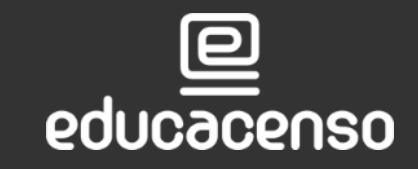

| ATENCÃO:                                                           |                                                                                                |  |
|--------------------------------------------------------------------|------------------------------------------------------------------------------------------------|--|
| ATENÇÃO:                                                           |                                                                                                |  |
| O cadastro das informações do Gestor Escol                         | ar deverá ser realizado no sistema cadastro de escolas conforme registrado na Receita Federal. |  |
| A consulta das informações do gestor na rece                       | eita federal poderá ser feita através do endereço:                                             |  |
| https://www.receita.fazenda.gov.br/Aplicacoes                      | s/SSL/ATCTA/CPF/ConsultaSituacao/ConsultaPublica.asp                                           |  |
|                                                                    | '                                                                                              |  |
|                                                                    |                                                                                                |  |
|                                                                    |                                                                                                |  |
| Número do CPF:                                                     |                                                                                                |  |
| Número do CPF:                                                     |                                                                                                |  |
| Número do CPF:                                                     |                                                                                                |  |
| Número do CPF:<br>Valida CPF                                       |                                                                                                |  |
| Número do CPF:<br>Valida CPF                                       |                                                                                                |  |
| Número do CPF:                                                     |                                                                                                |  |
| Número do CPF:<br>Valida CPF                                       |                                                                                                |  |
| Número do CPF:<br>Valida CPF<br>Identificação única (código Inep): | Nome completo:                                                                                 |  |

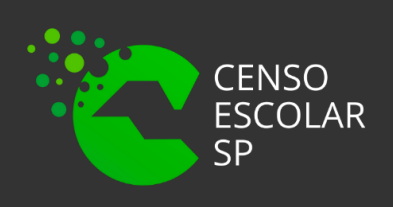

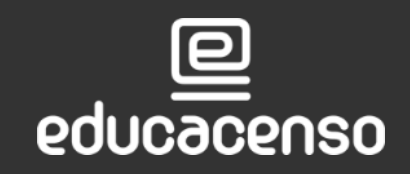

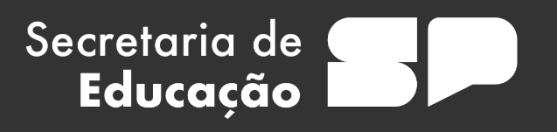

Data de Nascimento:

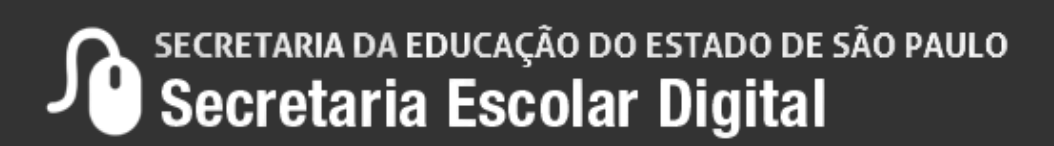

- •Identificação única (Código do INEP)
- •Nome Completo do Diretor;
- Dara de Nascimento;
- Filiação 1 (Nome Completo);
- Filiação 2 (Nome Completo);
- •Sexo;
- •Cor/Raça;
- •Nacionalidade;
- •UF de Nascimento
- Munícipio de Nascimento
- •E-mail
- Maior Nível de Escolaridade concluída;
- •Tipo de ensino médio cursado;
- •Curso;
- Ano de Conclusão;
- •Curso;
- Ano de Conclusão;
- •Nível do curso
- Instituição de educação superior;
- •Curso;
- Ano de conclusão;
- •Nível do Curso;
- Instituição de educação superior;
- •Especialização;
- •Outros Cursos específicos
- (formação continuada com no mínimo 80 horas);

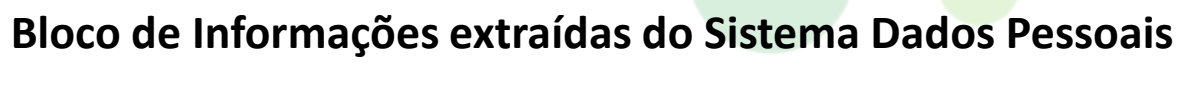

- Cargo •
- Critério de Acesso ao Cargo/função;
- •

Bloco de Informações extraídas do Sistema Formação Curricular

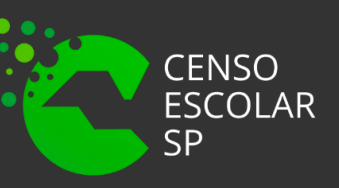

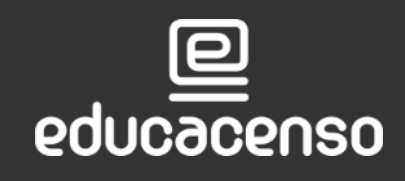

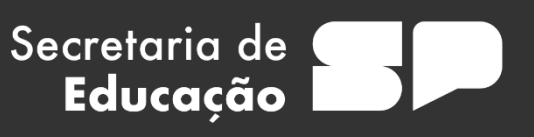

Situação Funcional/Regime de Contratação/Tipo de Vínculo

Bloco de Informações Extraídas do Sistema **Cadastro Funcional** 

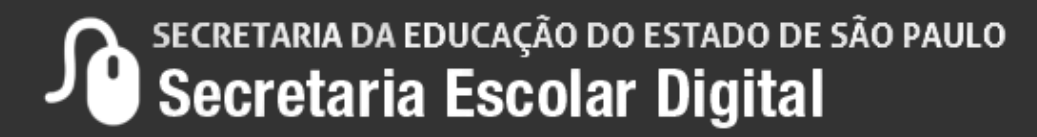

# OBRIGADO **A TODOS**

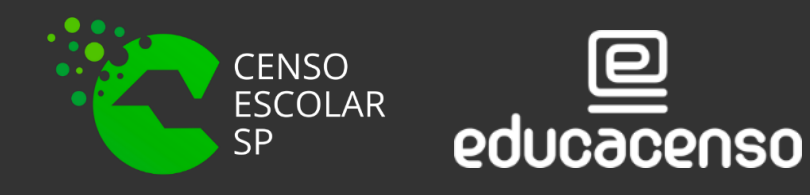

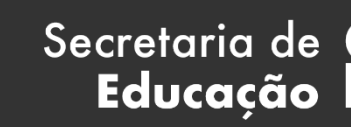

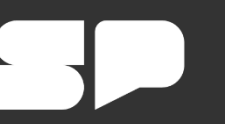

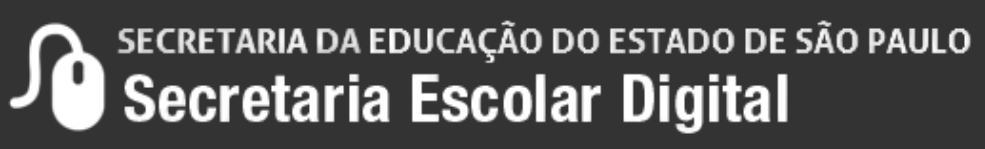

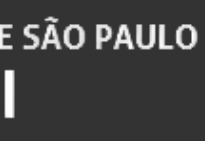